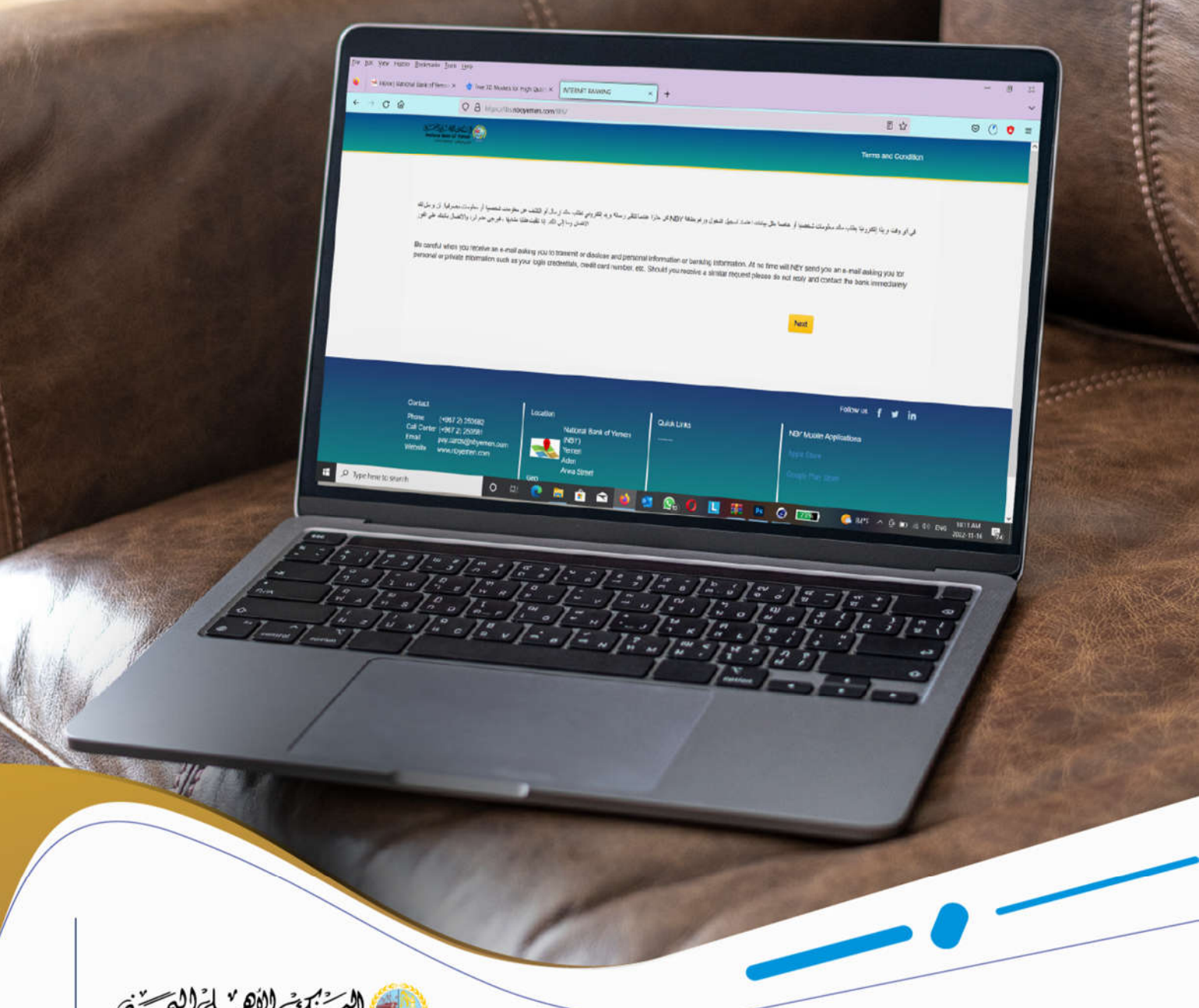

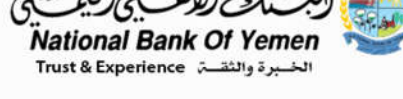

## Welcome!

IN THE INETERNET BANKING SERVICE FROM THE NATIONAL BANK OF YEMEN

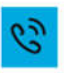

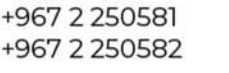

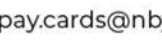

# TABLE OF CONTENT

## 03 Steps to log in to AlAhli Net for the first time

Who is qualified to enjoy this service?

## 07 Functions available in Internet Banking

My Profile My accounts Transfer funds Request services

## 07 My profile

Change login password Change Identification image Change transfer password Send us a message VIEW NOTES

## 10 MY ACCOUNTS

DISPLAY ACCOUNTS E-STATEMENT INTERNET STATEMENT

## 12 | Transfer Funds:

Transfer between accounts in different currencies Transfer to Another Beneficiary

## 15 Request Services

Checkbook Request Checkbook Request Tracking Checkbook Request Cancellation Add Standing Instructions List of Standing Instructions on the Account

## 18 Be careful

(لب نُن ل لو من المركزي المركزين المركزين المركزين المركزين المركزين المركزين المركزين المركزين المركزين المركز National Bank Of Yemen Irust & Experience

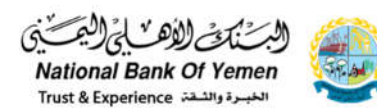

## AlAhli Net Service

## Steps to log in to AlAhli Net for the first time

#### Who is qualified to enjoy this service?

Every customer of the National Bank of Yemen who has an active account.

The steps to access the AlAhli Net page are as follows:

- First, as a customer, you must contact the branch where your account was opened to receive your printed one-time password, through which you can log into your account on the AlAhli Net page
- 2) You can access the service through the following link:

https://ibs.nboyemen.com/IBS/

3) Or through the bank's official website www.nbyemen.com and scan the QR image or click on it to open the following window

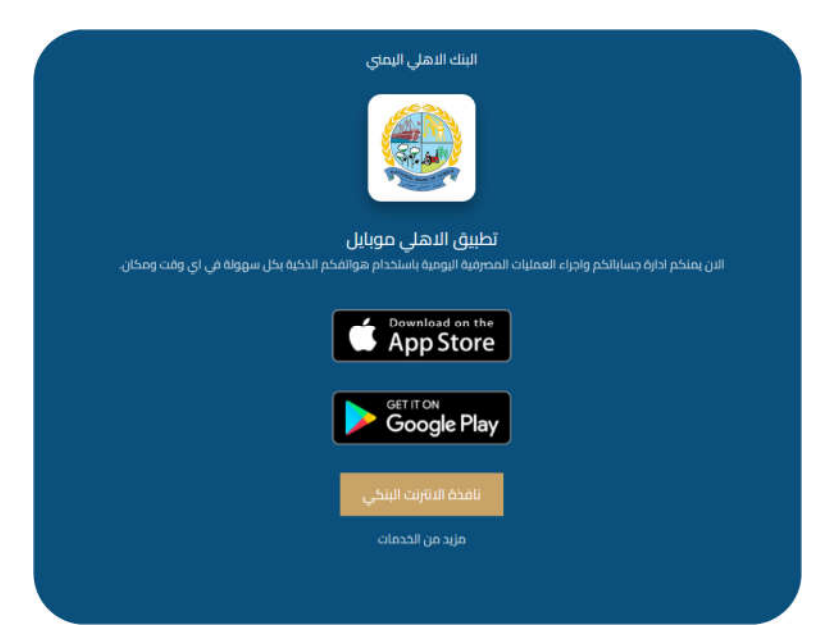

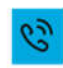

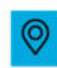

Or click on the word "**Internet Banking**" on the far right of the screen to direct you to the Al Ahly Net page

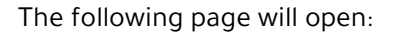

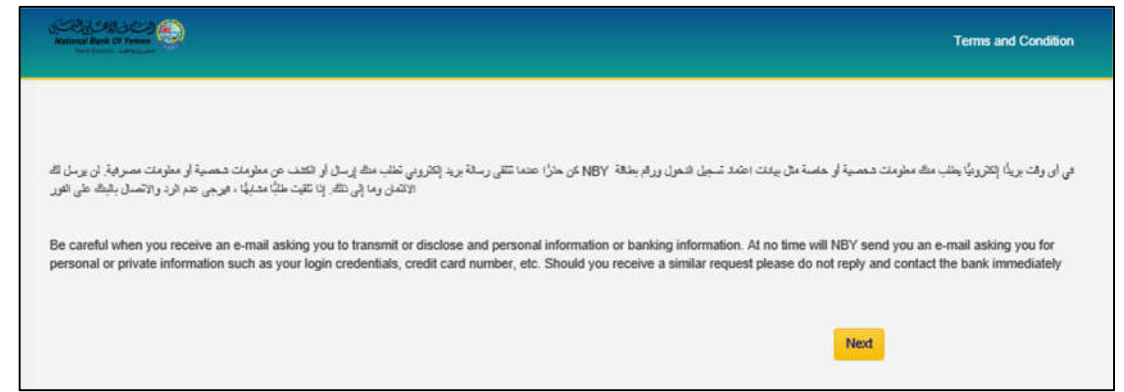

Click Next to go to the next page:

البرينية للأهر

Vational Bank Of Yemen

| NBY O                     | NLINE      |
|---------------------------|------------|
| Please enter your User II | D.         |
| Back                      | Next       |
| G                         | <b>a</b> ) |

- 1) first you will enter your account number (User ID), which is your bank account number then click next.
- 2) Then you will be directed to the next page:

| here you will enter login Password 🚽       |                         |                    |
|--------------------------------------------|-------------------------|--------------------|
| Which was received by the Customer Service |                         |                    |
| Department at Branches Department          | Login Password          |                    |
| Check this option                          |                         |                    |
| and then click Next <                      | Please validate site ke | y image and phrase |
|                                            | Back                    | Next               |

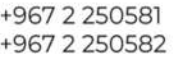

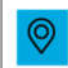

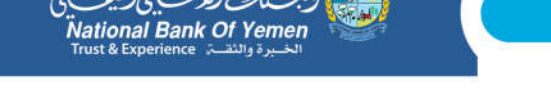

This is the form of the document that contains the one-time password (OTP).

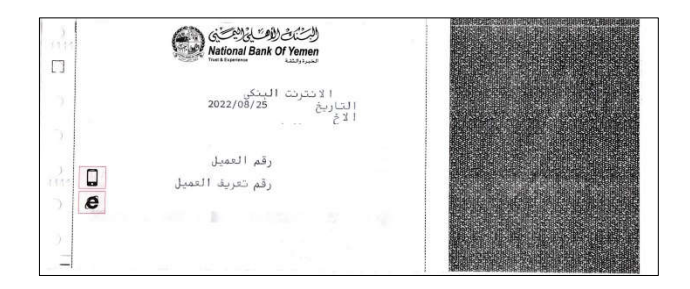

Then you will be directed to the next window, which will force you to change the received password to a new, permanent password that only you will be aware of.

| Password Tips:                                     |                                  |               |      |
|----------------------------------------------------|----------------------------------|---------------|------|
| Minimum Password length must be 8 characters long  |                                  |               |      |
| Password cannot be similar to User ID              |                                  |               |      |
| Password cannot contain three sequences numbers an | nd three repeated characters are | e not allowed |      |
| Old Password *                                     |                                  |               |      |
| ••••••                                             |                                  |               |      |
| New Password * 🎻                                   |                                  |               |      |
| ••••                                               |                                  |               |      |
|                                                    |                                  |               | Best |
| Verify Password * ¥                                |                                  |               |      |
|                                                    |                                  |               |      |
| l                                                  |                                  |               |      |
|                                                    |                                  | Class         |      |
|                                                    |                                  | Clear         |      |

This step is done once if the user (customer) is new and entering the internet banking system for the first time.

The fields marked with \* are required . and The customer must enter the following:

- In the first box (Old Password), the customer must enter the current password received from the branch.
- In the second box (New Password), enter the new permanent password. It is preferable to be strong and must meet the following requirements:
  - Maximum Password length must be 8 characters long.
  - Password cannot be similar to user ID.

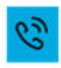

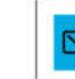

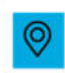

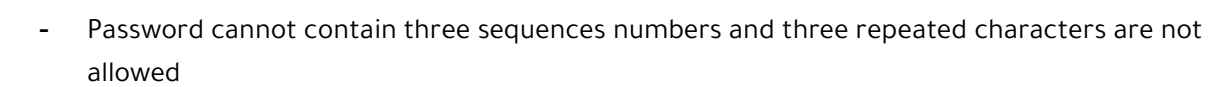

- In the third box (Verify Password), re-enter the new password to confirm it. It must match the password in the box above it .

And then click next.

ational Bank Of Yemen

The password will be changed successfully and then you will be directed to the new password entry page where you must enter the new password and select the option **Please validate site key image and phrase** and then click Next.

|                         | Login Password                                                                                       |                                     |
|-------------------------|----------------------------------------------------------------------------------------------------|-------------------------------------|
|                         | Please validate site key image and phrase Back Next                                                  |                                     |
| The next page will open | Please enter your own text, it will be displayed every time you access the website, in order to guar | antee your privacy and security.    |
| Here, enter a specific  |                                                                                                    | (Maximum 50 Characters)             |
| name, Maximum 50        |                                                                                                    |                                     |
| characters.             | Please select your own image, it will be displayed every time you access the website, in order to g  | uarantee your privacy and security. |
| Here, select an image   |                                                                                                    | 0 🔲 0 🚥                             |
| to appear each time     |                                                                                                    |                                     |
| you log in to your      |                                                                                                    |                                     |
| account. Then, click    |                                                                                                    |                                     |
| the Next button to go   |                                                                                                    |                                     |
| to the next page:       |                                                                                                    |                                     |

| Attachment size must be less than 10 MB and have extension pdf, jpg or png |        |
|----------------------------------------------------------------------------|--------|
|                                                                            | Browse |
| Add *                                                                      |        |
| Submit<br>Continue to Online Banking                                       |        |
|                                                                            |        |

#### click continue online Banking

So that you can finally log in to your Al Ahli Net account (internet banking Account)

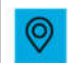

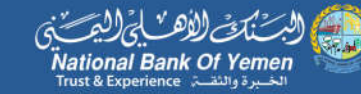

## Functions available in Internet Banking (AlAhli Net)

## • My Profile

This function enables you to change login password - Identification image - Change transfer password - send a Note to the bank - view notes.

## My accounts

This function enables you to Display Accounts - E-statement - Internet statement

## Transfer funds

This function enables you to transfer between my accounts - transfer to another beneficiary db controller - Beneficiaries List

## Request services

This function enables us to Cheque Book - Follow up on checkbook requests - Cancel a checkbook request - set standing order - Display Standing instruction.

## **My profile**

#### Change login password:

This service is used to change your login password. Please enter your password according to the password tips to be accepted.

The fields marked with \* are required . and The customer must enter the following:

- In the first box (Old Password), the customer must enter the current password received from the branch.
- In the second box (New Password), enter the new permanent password. It is preferable to be strong and must meet the following requirements:
  - Maximum Password length must be 8 characters long.
  - Password cannot be similar to user ID.
  - Password cannot contain three sequences numbers and three repeated characters are not allowed .

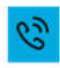

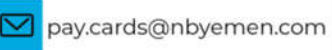

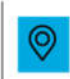

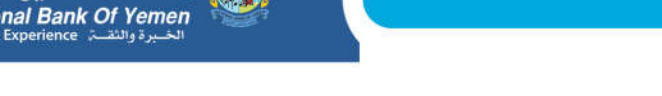

 In the third box (Verify Password), re-enter the new password to confirm it. It must match the password in the box above it.

| Change Login Passwor                                                                                                    | d                                                       |                                         |    |        |   |
|----------------------------------------------------------------------------------------------------|---------------------------------------------------------|-----------------------------------------|----|--------|---|
| PREPARE                                                                                                    | 1                                                       | REVIEW AND CONFIRM                      | 2  | STATUS | 3 |
| Fields marked with * are requi                                                                                                    | red.                                                    |                                         |    |        |   |
| Password Tips:<br>Minimum Password length must<br>Password cannot be similar to U<br>Password cannot contain three s<br>Old Password * | be 8 characters long<br>ser ID<br>sequences numbers and | three repeated characters are not allow | ed |        |   |
|                                                                                                    |                                                         |                                         |    |        |   |
| New Password                                                                                                    |                                                         |                                         |    |        |   |
|                                                                                                    |                                                         |                                         |    |        |   |
| Verify Password * 🗙                                                                                                    |                                                         |                                         |    |        |   |
|                                                                                                    |                                                         |                                         |    |        |   |
|                                                                                                    |                                                         | Clear Next                              |    |        |   |

 you can also access change password from the popup menu next to logo of the bank

| Restand Resk Of Territor         | • | θ | • | • |                 |
|----------------------------------|---|---|---|---|-----------------|
| R FUNDS REQUESTS SERVICES        |   |   |   |   | Change Password |
|                                  |   |   |   |   | le Sign Out     |
| SFER FUNDS + REQUESTS SERVICES + |   |   |   |   | هری 🛦           |
| SEND A NOTE TO BANK              |   |   |   |   | 0 Help          |

#### Change Identification image

- Enter/Change your verification text. The verification text is special phrase of your choice that it cannot be up to 50 characters login (e.g. you can choose to enter the name of your favorite car).
- Select/Change your identification image from the list.

Submit

Then click on the button

to go to the next page:

#### Change transfer password:

This function is used to modify or create the password for transfers.

- In the first box If you want to create a password for transactions (transfers), you must enter the account login password in the first box. However, if you have a transfer password and want to change it, you will enter the current transfer password in the first box
- in the second box enter the new transaction password which must correspond the password tips.
- in the third box you re-enter the new transfer password.

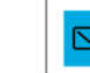

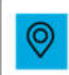

| البرنيك للأهب في العصبي            | 6 |
|------------------------------------|---|
| National Bank Of Yemen             |   |
| الخبرة والثقبة، Trust & Experience |   |

| CHANGE TRANSFER PASSWORD                         |                                               |  |
|--------------------------------------------------|-----------------------------------------------|--|
| Password Tips:                                   |                                               |  |
| Minimum Password length must be 8 characters Ion | J                                             |  |
| Password cannot contain three sequences numbers  | and three repeated characters are not allowed |  |
|                                                  |                                               |  |
| Old Password *                                   |                                               |  |
|                                                  |                                               |  |
|                                                  |                                               |  |
| New Password * 🗙                                 |                                               |  |
|                                                  |                                               |  |
|                                                  |                                               |  |
|                                                  |                                               |  |
|                                                  |                                               |  |
| Verify Password * 🐭                              |                                               |  |
| Verity i usanoru                                 |                                               |  |
|                                                  |                                               |  |
|                                                  |                                               |  |
|                                                  | Clear Submit                                  |  |

#### Send us a message

This service is used to send message to the bank.

- write the subject and message.
- Press [send]. The message will be sent to the bank
- you can also save messages in drafts by click button

|            |                              |         | _  |
|------------|------------------------------|---------|----|
|            |                              |         | In |
| rom        | din kindin dina kiti din kin | 64<br>1 |    |
| ranch Name |                              |         |    |
| ubject     |                              |         |    |
|            |                              |         |    |
| lessage    |                              |         |    |
|            |                              |         |    |
|            |                              |         |    |
|            |                              |         |    |
|            |                              |         |    |
|            |                              |         |    |
|            |                              |         |    |
|            |                              |         |    |
|            |                              |         |    |
|            |                              |         |    |
|            |                              |         |    |
|            |                              |         |    |
|            |                              |         |    |
|            |                              |         |    |
|            |                              |         |    |

#### **VIEW NOTES**

This screen is used to view customer messages.

- You will find a set of messages received in the customer's account.
- To view the details of any of these messages, click on the subject of that message.
- You can view the messages in your outbox by clicking the outbox <sup>Outbox</sup> button at the top.
- You can view the messages you have saved in drafts by clicking the yellow Drafts button at the top. Drafts

• You can send a new message using the yellow button at the top. New Message

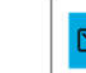

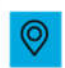

• you can also access inbox list from icon in the upper menu next to logo of the bank.

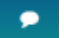

|               |                   |                             | Outbox Drafts New Messag |
|---------------|-------------------|-----------------------------|--------------------------|
| سود عبدالله ه | سنية عبد الإلة ،  |                             |                          |
|               | From              | Subject                     | Search:                  |
| 2             | QUEEN ARWA BRANCH |                             | 05/08/2024               |
| 2             | QUEEN ARWA BRANCH |                             | 31/07/2024               |
|               | QUEEN ARWA BRANCH |                             | 31/07/2024               |
|               | QUEEN ARWA BRANCH |                             | 31/07/2024               |
|               | QUEEN ARWA BRANCH | تهتله بمتاسبة عبد الام      | 21/03/2022               |
| i.            | QUEEN ARWA BRANCH | تنبول خمة التعريات الدالية  | 23/02/2022               |
|               | QUEEN ARWA BRANCH | آملا بله في أي بني اس ات اس | 02/02/2022               |

## **MY ACCOUNTS**

This function enables you to do the following:

• Display accounts

لبسنك للاهر

ational Bank Of Yemen

- E-statement
- Internet statement
   Below we will talk about each one of them in detail:

#### DISPLAY ACCOUNTS:

This screen is used to display all accounts and their balances.

The following information will appear for each account:

- Account Number
- Account Name
- Currency Code
- Available Balance
- Current Balance.
- Current Balance (YER)

Clicking "Account Number" will display the account information :

- Branch Name
- Account Number
- Account Details
- Account Name
- Account Nickname: you can change the account nickname by click on

Ø

- Currency code
- Available Balance
- Account status

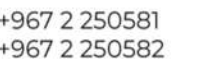

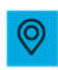

راب نک لاهب کالیکی National Bank Of Yemen

- Opening Date
- Credit Interest Rate.
- Debit Interest Rate
- Choosing "View Account statement" will display a page of E-statement which we will discuss in detail later.

#### E-statement:

- Select the account from the account number field.
- The available balance in the account will be displayed.
- Then select the period.
  - If you select period, select from date to date, then the amount filter and transaction type.
  - If you select the number of transactions, determine the number of transactions.
  - If you select the number of days, select the days.
  - The following is an image of the interface for this command.

| √<br>Clear Next                       |
|---------------------------------------|
| v<br>Clear Next                       |
| ↓<br>Ciear Next                       |
| v<br>Claar Ned                        |
| v<br>v                                |
| ~                                     |
| · · · · ·                             |
|                                       |
|                                       |
|                                       |
|                                       |
|                                       |
|                                       |
| Humber of Hansactions Chumber of Days |
| Number of Transactions                |
|                                       |
|                                       |
| 20                                    |
| 10                                    |
| 00                                    |

| Transaction<br>Date | Transaction Details                                                                       | VALUE<br>DATE | Debit<br>Amount | Credit<br>Amount | Current<br>Balance | DR/<br>CR |
|---------------------|-------------------------------------------------------------------------------------------|---------------|-----------------|------------------|--------------------|-----------|
| 15/02/2025          | Balance B/F                                                                               |               |                 |                  | 438,907.81         |           |
| 16/02/2025          | المويايل الينكي شركة عن نت رمّ الفاتورة Bill Payment 798763119                            | 16/02/2025    | 12,000.00       |                  | 426,907.81         |           |
| 18/02/2025          | CASH WITHDRAWAL FROM OUR ATM. 1631442 0001 ATM @ 28000201 Anwa Branch ATM YE 081052631442 | 18/02/2025    | 10,000.00       |                  | 416,907.81         |           |
| 20/02/2025          | CASH WITHDRAWAL FROM QUEEN ARWA BRANCH                                                    | 20/02/2025    | 150,000.00      |                  | 266,907.81         |           |
| 24/02/2025          | CASH WITHDRAWAL FROM QUEEN ARWA BRANCH                                                    | 24/02/2025    | 100,000.00      |                  | 166,907.81         |           |
|                     |                                                                                           |               |                 |                  |                    |           |

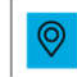

(لبب بندمی الالاعث یی الیونسی National Bank Of Yemen العب دة والنقت : Experience

#### Internet Statement:

- Select the account from the account number field.
- If you select 30 days, it will display all transactions made in the past 30 days.
- If you select 60 days, it will display all transactions made in the past 60 days.
- If you select 90 days, it will display all transactions made in the past 90 days.

| ierus markeu wich allen | required. |  |      |
|-------------------------|-----------|--|------|
| Account Number*         |           |  |      |
| Select Account          |           |  | . w. |
|                         |           |  |      |
| Juration                |           |  |      |

We can export the statement in Excel, PDF or CSV format.

## **Transfer Funds:**

This screen is used to perform the following operations:

- Transfer between accounts in different currencies
- Transfer to another beneficiary
- Beneficiaries list

#### Transfer between accounts in different currencies:

By using this service, you can transfer funds between your accounts within the bank in different currencies.

• Select the account from which the funds are being transferred, then the account to which they are being transferred, then the amount, then the currency. A screen opens, where you enter your login password.

| PREPARE                            | REVIEW AND CONFIRM | 2 STATUS |
|------------------------------------|--------------------|----------|
| Fields marked with * are required. |                    |          |
| From Account*                      |                    |          |
| Select Account                     |                    | *        |
| To Account *                       |                    |          |
| Select Account                     |                    | v        |
| Amount*                            |                    |          |
|                                    |                    |          |
| Transfer Remarks                   |                    |          |
|                                    |                    |          |
|                                    |                    | 2        |

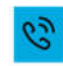

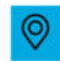

#### Transfer to Another Beneficiary:

Through this service, you can transfer from your account to another beneficiary's account within the bank.

• Select **From account** to transfer from, then choose **To account** to transfer to.

This section is divided into two sections:

- Select Beneficiary: This should be a previously saved beneficiary, and select it from the list.
- New Beneficiary: This opens a new fields for you to fill in all the new beneficiary's information.
- Check save this beneficiary.
- Select the amount, then write transfer remarks then click next. A screen will open for you to enter the transaction password.

#### **Beneficiaries list**

First choose beneficiary type:

- Local transfer
- Inside the bank transfer
- External transfer
- Bills payment

| eneficiar | ту Туре          |                      |                  |                  |            |              |
|-----------|------------------|----------------------|------------------|------------------|------------|--------------|
| INSIDE 1  | THE BANK TRANSFE | R                    |                  |                  | ~          |              |
|           |                  |                      |                  |                  |            | Search:      |
|           | 8                | Beneficiary Nickname | 11               | Beneficiary Name | 11         | Request Date |
| C         | فيرون            |                      | محمد             |                  | 27/02/2025 |              |
| C         | الصنمائي         |                      | لتالى            |                  | 21/05/2024 |              |
| D,        | العيدلي          |                      | <u>ឃុំក</u> ន្តិ |                  | 18/10/2023 |              |
| Ó         | aisha            |                      | Aisha            |                  | 20/11/2022 |              |

From this page you can add edit or delete any existing beneficiary by choosing the account and delete or edit it.

in case you wanted to add a beneficiary click on add the next page will display :

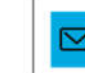

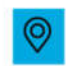

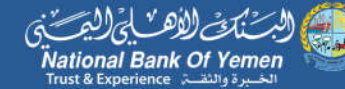

| BENEFICIARIES LIST                 |   |              |     |        |  |
|------------------------------------|---|--------------|-----|--------|--|
| PREPARE                            |   | VAND CONFIRM | 2   | STATUS |  |
| Beneficiary Type                   |   |              |     |        |  |
| INSIDE THE BANK TRANSFER           |   |              |     | ~      |  |
| Fields marked with * are required. |   |              |     |        |  |
| Beneficiary Nickname *             |   |              |     |        |  |
|                                    |   |              |     |        |  |
| Beneficiary Name *                 |   |              |     |        |  |
|                                    |   |              |     |        |  |
| Beneficiary Account Number *       |   |              |     |        |  |
| 11                                 | 1 | 1            | / 0 |        |  |
| O IBAN Number                      |   |              |     |        |  |
|                                    |   |              |     |        |  |
|                                    |   | Clear N      | ext |        |  |
|                                    |   |              |     |        |  |

Fill in the required data and click Next to save the beneficiary.

To delete any previously saved beneficiary, please select the beneficiary to activate the delete button. The following alert message will appear:

| ibs.nboyemen.com              |                     |             |
|-------------------------------|---------------------|-------------|
| Are you sure you want to dele | ete the selected be | eneficiary? |
|                               | OK                  | Cancel      |

To edit any previously saved beneficiary, please select the beneficiary to activate the edit button. the next page will appear:

| PREPARE                |              |   | 1 REVIEW |            | 2   | STATUS |
|------------------------|--------------|---|----------|------------|-----|--------|
| Beneficiary Type       |              |   | 5        |            |     |        |
| INSIDE THE BANK TR     | RANSFER      |   |          |            |     | ,      |
| Fields marked with * a | re required. |   |          |            |     |        |
| Beneficiary Nickname   |              |   |          |            |     |        |
| فيروز                  |              |   |          |            |     |        |
| Beneficiary Name *     |              |   |          |            |     |        |
| محمد                   |              |   |          |            |     |        |
| Beneficiary Account    | t Number *   |   |          |            |     |        |
| 203                    | -Ê           | 1 | 1        | 1          | / 0 |        |
| O IBAN Number          |              |   |          |            |     |        |
| O IBAN Number          |              |   |          |            |     |        |
|                        |              |   |          | Dest. Over |     |        |

click save.

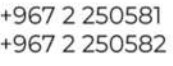

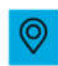

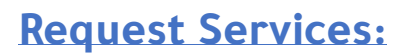

ational Bank Of Yemen

- Cheque book Request
- Follow up CHEQUE book Request
- Cancel cheque book Request
- Set Standing order
- Display Standing Order

#### **Cheque book Request:**

Note: Fields marked with \* are required

This function is used to request a cheque book. You must enter the following information:

- Account number
- CHEQUE book type
- Number of CHEQUE books required
- Collection branch (Please select only your branch code for your request to be processed do not select any other branch code).
- Receiver Name (Please enter the name of the person who will receive the cheque book. Please enter your name if you are the person receiving the cheque book.)
- Type of cheque book :
  - Normal Form
  - Special Form

Then click the Execute button to complete the task.

#### Note:

#### The issuance of the CHEQUE book is subject to the bank's approval.

| PREPARE                            | ٩ | REVIEW AND CONFIRM | 2 | STATUS |
|------------------------------------|---|--------------------|---|--------|
| Fields marked with * are required. |   |                    |   |        |
| Account Number *                   |   |                    |   |        |
| Select Account                     |   |                    |   | Ŷ      |
| Cheque Book *                      |   |                    |   |        |
| Select Type Of Cheque Book         |   |                    |   | ×      |
| Number of Cheque Books *           |   |                    |   |        |
| 1                                  |   |                    |   |        |
| Collection Branch *                |   |                    |   |        |
| QUEEN ARWA BRANCH                  |   |                    |   | ~      |
| Receiver Name *                    |   |                    |   |        |
|                                    |   |                    |   |        |
| Type of Cheque Book                |   |                    |   |        |
| Normal Form O Special Form *       |   |                    |   |        |

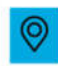

#### Follow up cheque book Requests

Vational Bank Of Yemen

This screen is used to view cheque book requests and their status.

The following information will appear for each cheque book request:

• Request date.

البرنيك لألأهب

- Account number.
- Status.
- Request source.

|  |                | Search: |
|--|----------------|---------|
|  |                |         |
|  | Account Number |         |

#### **Cancel cheque book Request:**

This screen is used to view pending cheque book requests. The following information will be displayed for each cheque book request:

- Request date.
- Account number.
- Request source.

| SANGEL GILLEGE BOOK RELEGEDT               |                        |        |  |
|--------------------------------------------|------------------------|--------|--|
| REPARE                                     | (1) REVIEW AND CONFIRM | STATUS |  |
| Only Unprocessed Requests Can Be Cancelled |                        |        |  |

#### Set Standing Instructions:

This screen is used to add a standing instruction.

The following fields must be entered:

- Account number.
- Standing instruction type.

| Select Instru | uction Type                      |
|---------------|----------------------------------|
| Select Instru | iction Type                      |
| SPECIFIED     | AND TO BE TRANSFERRED REGULAR    |
| AMOUNT D      | EMAND BY DRAWEE TO TRANS REGULAR |
| TRANSFER      | WHEN AMOUNT REACH ABOVE LIMIT    |
| TRANSFER      | WHEN AMOUNT REACH BELOW LIMIT    |

Payment type.

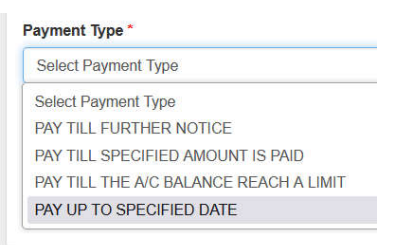

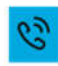

pay.cards@nbyemen.com

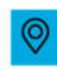

National Bank Of Yemen

- Credit account.
- Payment Frequency

البرينكي لألاهر

- First payment date.
- Payment Amount.
- Second Payment Date.
- Account Remarks .
- Credit account Remarks.

By Clicking [Next], the confirmation page will be displayed.

By Clicking [Submit], will add the entered standing instructions.

| SET STANDING ORDER                 |   |                    |   |        |
|------------------------------------|---|--------------------|---|--------|
| PREPARE                            | 1 | REVIEW AND CONFIRM | 2 | STATUS |
| Fields marked with * are required. |   |                    |   |        |
| Account Number*                    |   |                    |   |        |
| Select Account                     |   |                    |   | ~      |
| Standing Instruction Type *        |   |                    |   |        |
| Select Instruction Type            |   |                    |   | v      |
| Payment Type *                     |   |                    |   |        |
| Select Payment Type                |   |                    |   | ~      |
| Credit Account *                   |   |                    |   |        |
| Select Account                     |   |                    |   | v      |
|                                    |   | Clear              |   |        |

#### Screen of Set standing order

The confirmation page will appear:

| REPARE                    | 1 REVIEW AND CONFIRM                    |
|---------------------------|-----------------------------------------|
| Account Number            | 0203/0028164/001/6002/001               |
| Standing Instruction Type | SPECIFIED AND TO BE TRANSFERRED REGULAR |
| Payment Type              | PAY TILL FURTHER NOTICE                 |
| Credit Account            | 0203/0028164/001/6010/000               |
| Payment Frequency         | MONTHLY                                 |
| First Payment Date        | 15/04/2025                              |
| Payment Amount            | 100.00 YEMEN RIYAL                      |
| Second Payment Date       | 15/05/2025                              |
| Account Remarks           | 999                                     |
| Credit Account Remarks    | aaa                                     |
| Transaction Password      |                                         |

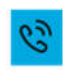

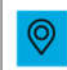

البعث المح اللاحث في المحيس في المحيس في المحيس في المحيس في المحيس في المحيس في المحيس في المحيس في المحيس في المحيدة والنقت ، Trust & Experience

Enter the transaction password and click

Submit

| Here's an examp | le of this | process: |
|-----------------|------------|----------|
|-----------------|------------|----------|

Here, enter the existing data. For example, enter a specific account number, then specify a Standing Instruction Type. For example choose **TRANSFER AMOUNT REACH ABOVE LIMIT** Then, select the payment type from the list, then the credit account. Then, select the first payment date from the calendar that will appear Infront of you. Then, specify the payment amount and the upper limit, then next, and

then submit.

| REPARE                                 | REVIEW AND CONFIRM        |  |
|----------------------------------------|---------------------------|--|
| ields marked with * are required.      |                           |  |
| Account Number*                        |                           |  |
| 0203/0028184/001/6002/001 Somaya YER   |                           |  |
| Account Number                         | 0203/0028184/001/8002/001 |  |
| BAN Number                             |                           |  |
| Current Balance                        | 766,108.45                |  |
| Available Balance                      | 786,108.45                |  |
| Standing Instruction Type *            |                           |  |
| TRANSFER WHEN AMOUNT REACH ABOVE LIMIT |                           |  |
| Payment Type *                         |                           |  |
| PAY TILL FURTHER NOTICE                |                           |  |
| Credit Account                         |                           |  |
| Select Account                         |                           |  |
| irst Payment Date *                    |                           |  |
| 15/04/2025                             |                           |  |
| Payment Amount *                       |                           |  |
| 100                                    |                           |  |
| Jpper Limit                            |                           |  |
| 200                                    |                           |  |
| Account Remarks                        |                           |  |
| 00                                     |                           |  |
| Credit Account Remarks                 |                           |  |
| 00                                     |                           |  |

## **Be careful!**

Be careful when you receive an e-mail asking you to transmit or disclose and personal information or banking information. At no time will NBY send you an e-mail asking you for personal or private information such as your login credentials, credit card number, etc. Should you receive a similar request please do not reply and contact the bank immediately.

#### 1. Protect yourself against internet fraud

NBY NEVER sends emails asking for private or personal information such as login credentials or credit card numbers or that contain links to access NBY Online website. Always type the link https://www.nbyemen.com.

#### 2. When using NBY Online

Please change your password periodically for your own protection. Use your personal computer to access NBY Online and avoid using computers or the internet service in public places.

#### 3. To report an electronic fraud attempt

If you receive any suspicious emails requesting your personal information, please do not respond. Please forward such emails to it-security@nbyemen.com.

i

•

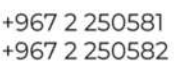

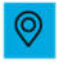